# Version Control With TortoiseHG (Mercurial) and Bitbucket The Initial Setup

- 1. Create Bitbucket Account
- 2. Log on to <a href="https://bitbucket.org">https://bitbucket.org</a>

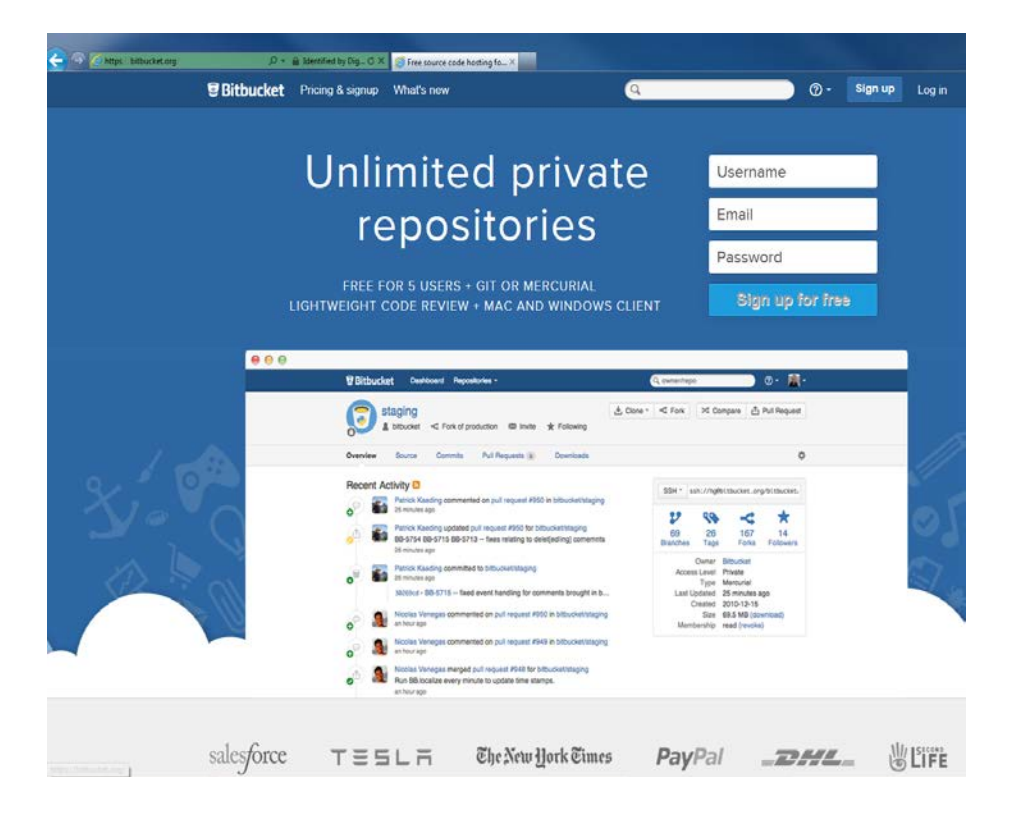

- 3. Each member in the team will need an individual account
- 4. For team, create a team account as follows and add the team members

| gn up for fr      | ee                                                                           |                                                                                       |
|-------------------|------------------------------------------------------------------------------|---------------------------------------------------------------------------------------|
| Account type      | <ul> <li>Individual</li> <li>Team</li> <li>What's the difference?</li> </ul> | Individual vs team account<br>All plans include:                                      |
| Display name      | TeamUHCL<br>e.g., Atlassian Inc.                                             | Unlimited repositories     Unlimited public collaborators     Unlimited disk space    |
| Usemame*          | teamuhcl<br>e.g. atlassian                                                   | Teams include:                                                                        |
| Email             | xxxx@gmail.com                                                               | Create team-owned repositories     Delegate administration     Send email invitations |
| Password (again)* | ••••••                                                                       | Manage repository access via group:                                                   |
| d team memb       | pers                                                                         |                                                                                       |
|                   |                                                                              |                                                                                       |

5. Create a team repository, enter the required details like the name, type and language Choose Mercurial for Repository Type.

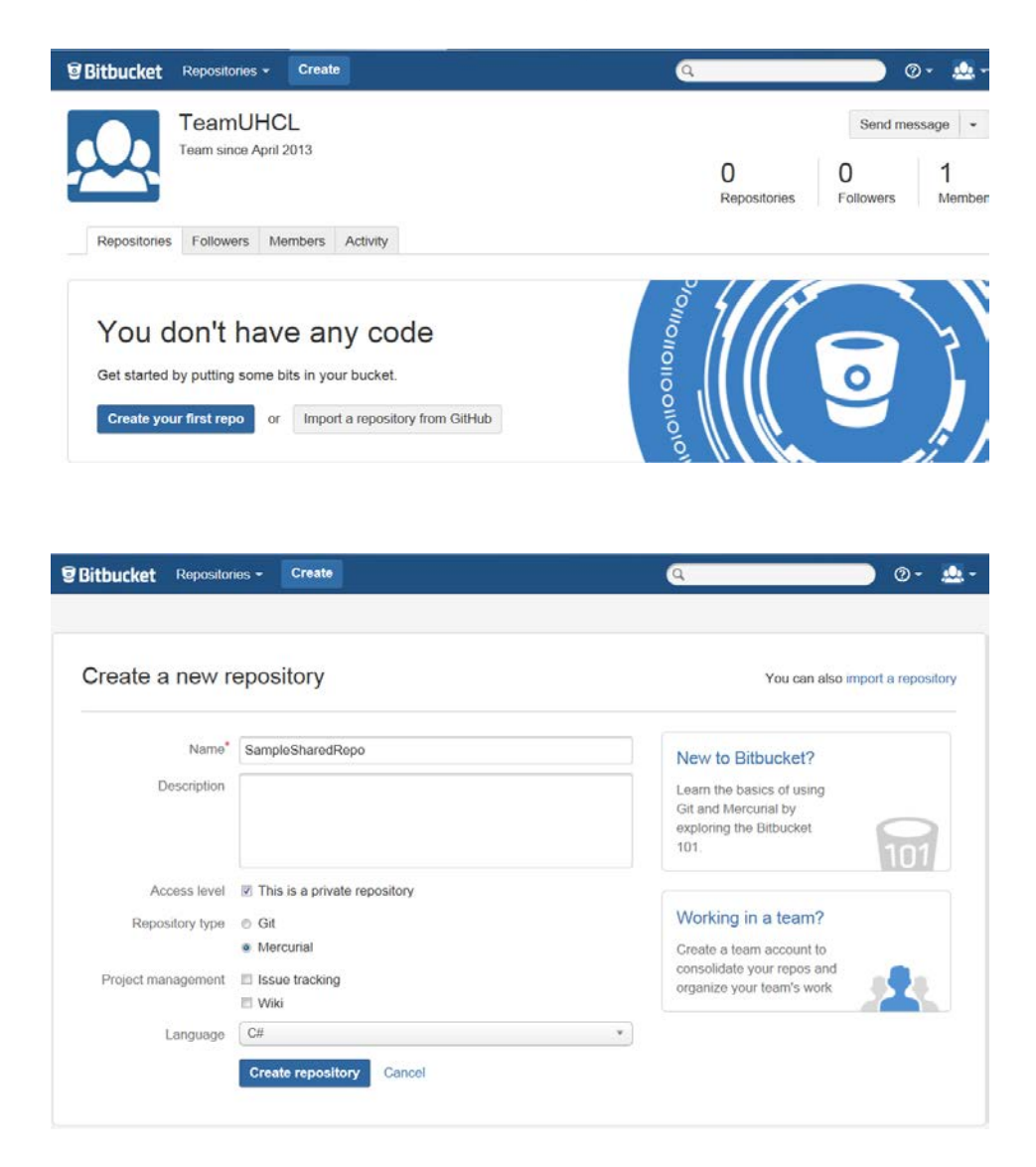

- 6. Download and install TortoiseHg from <a href="http://tortoisehg.bitbucket.org/">http://tortoisehg.bitbucket.org/</a>, if not already present.
- 7. Create the initial application set up for the team. Here a sample asp.net web application is shown

8. Choose an appropriate folder for the application and create the project in this folder.

| Visual Studio 2010 Ultim                                                                                                    | Valle New Project                                                                                                    |                                                |                                                                                                    |                                                                                                    | (9 II)                                                                              |
|----------------------------------------------------------------------------------------------------|----------------------------------------------------------------------------------------------------|------------------------------------------------|----------------------------------------------------------------------------------------------------|----------------------------------------------------------------------------------------------------|-------------------------------------------------------------------------------------|
|                                                                                                    | Recent Templates                                                                                                    |                                                | NET Framework 4 + Sort by Default +                                                                                                    |                                                                                                    | Search Installed Templates                                                          |
| Connect To Tam Foundation Server           Inter Project           Open Project           Recent Projects           Westbackplotstonel           Westbackplotstonel           Brokes | Installed Template<br>Visual C4<br>Windows<br>Wité<br>Office<br>Cloud<br>Reporting<br>Swarebeet<br>Swarebeet<br>Swarefight<br>Test<br>Worlfow<br>Ofthe Physics<br>Ofthe Physics<br>Ofthe Physics<br>Ofthe Physics<br>Test Physics<br>Ofthe Proplate<br>Cloud Physics<br>Ofthe Physics<br>Test Physics<br>Ofthe Proplate<br>Ofthe Proplate<br>Ofthe Proplate<br>Ofthe Proplate<br>Ofthe Proplate<br>Ofthe Physics<br>Ofthe Physics<br>O | r<br>pes<br>ts                                 | ASPART Web Application     ASPART INFC 2 Web Application     ASPART INFC 2 Web Application     ASPART Energy Web Application     ASPART Energy Web Application     ASPART Opnumic Data Entries Web Application     ASPART Opnumic Data Entries Web Application     ASPART ANX Server Control     ASPART ANX Server Control Entender     ASPART ANX Server Control Entender     ASPART ANX Server Control Entender | Visual C#<br>Visual C#<br>Visual C#<br>Visual C#<br>Visual C#<br>Visual C#<br>Visual C#<br>Visual C# | Type: Visual CP<br>Aprigact for crating an application with a<br>Web user interface |
|                                                                                                    | Name<br>Location<br>Solution name                                                                                                    | TestWebAppSc<br>C/USerSikhalat<br>TestWebAppSc | ation<br>Nam/Documents/Rishtar/DomeBitSucket/SharedReps)<br>Itilion                                                                                                    |                                                                                                    | Brease<br>2 Create directory for solution<br>Add to source control<br>OK Cenced     |

- 9. After the project is created, browse to the folder where it is created.
- 10. Right click ->TortoiseHg->Create Repository Here

| Name                     | *                                                                                                    | Date modified | Туре                                                                                               | Size                         |
|--------------------------|----------------------------------------------------------------------------------------------------|---------------|----------------------------------------------------------------------------------------------------|------------------------------|
| Job Sharec <sup>ra</sup> | Open<br>Open in new window<br>Add to Winamp's Bookm.<br>Enqueue in Winamp<br>Play in Winamp<br>7-Zip<br>Share with<br>Share with                                                  | ark list      | File folder<br>File folder                                                                         |                              |
|                          | <ul> <li>TortoiseHg</li> <li>Scan for threats</li> <li>Shared Folder Synchroniz<br/>Restore previous versions</li> <li>Burn with Nero</li> <li>Combine supported files</li> </ul> | ation         | Clone<br>Create Reposito<br>Explorer Extensio<br>Global Settings<br>Update Icons<br>About Tortoise | ry Here<br>on Settings<br>Hg |
|                          | Include in library<br>Send to<br>Cut<br>Copy<br>Create shortcut<br>Delete<br>Rename<br>Properties                                                                                 | ۰<br>۱        |                                                                                                    |                              |

- 11. Open this folder Right click ->Hg Workbench. Tortoise Hg workbench opens. Select the current repository and click on commit
- 12. As this is the initial commit, generally all files are selected

| Workbench                                                                                                    |                                                                                                    |                                                                                                    |
|----------------------------------------------------------------------------------------------------|----------------------------------------------------------------------------------------------------|----------------------------------------------------------------------------------------------------|
| Help                                                                                                    | construction of the second second second second second second second second second second second second second                                                                                                    |                                                                                                    |
|                                                                                                    |                                                                                                    |                                                                                                    |
| K Gra Re Branct Description Aut                                                                                                    | har Age Tens                                                                                                    |                                                                                                    |
| O default * Working Directory * Risk                                                                                                    | as Kulathiar now                                                                                                    |                                                                                                    |
| 🗐 ### filter text ### 🛛 🦧 - 🔾                                                                                                    | Branch: default Copy message + Options ()<br>Parent: -1 (00000000000)                                                                                                    | Commit                                                                                                    |
| Interview and a second second se |                                                                                                    |                                                                                                    |
|                                                                                                    |                                                                                                    | 8 ×                                                                                                    |
| alfkan (Doument) Wahta Dendi Buokt (Duredi Ropo J<br>/ Item/d (Samplehred spo<br>Item/d (Samplehred spo<br>Itel (Socialis 5 2013)<br>alfkan (Doument) (Jahlat Dendi Buokt (Duredi Ropo J<br>on Apr 15 09:31:36 2013)                                                                                                    | unh https://bibudet.org/hamuhd/samplenharedropo                                                                                                    |                                                                                                    |
|                                                                                                    | Workbend<br>He<br>Cong, Re, Ranch Description<br>Cong, Re, Ranch Description<br>Co | Water<br>We water<br>We water |

Enter an appropriate comment and commit

| SharedRepo - TortoiseHg                                                                                                    | Workbench                                                                                                    | A REAL PROPERTY OF A REAL PROPERTY OF A REAL PROPER |        |
|----------------------------------------------------------------------------------------------------|----------------------------------------------------------------------------------------------------|----------------------------------------------------------------------------------------------------|--------|
| Ele Yew Bepository E                                                                                                    | Help                                                                                                    |                                                                                                    |        |
| () + + Q                                                                                                    | N=∏ ^^ ^                                                                                                    |                                                                                                    |        |
| Repository Registry & X                                                                                                    | Grav Rev Branch Description Au                                                                                                    | ther Age Tags                                                                                                    |        |
| Abet_Test_Code                                                                                                    | O te default & Working Directory & Ris<br>to default default tip Initial Projec Ris                                                                                                    | vita Khulathkar now<br>ita Khulathkar now tip                                                                                                    |        |
| 1                                                                                                    | 🔄 ### filter text ### 🔗 🗸 🗘                                                                                                    | Branch: default Copy message + Options 🚳                                                                                                    | Commit |
|                                                                                                    | Filename Tune Size (KR)                                                                                                    | Parent: 0 (e863b399d4b5) Initial Project Commit                                                                                                    |        |
|                                                                                                    |                                                                                                    |                                                                                                    |        |
|                                                                                                    |                                                                                                    | < m                                                                                                    |        |
|                                                                                                    |                                                                                                    | 1 1 1 1 1 1 1 1 1 1 1 1 1 1 1 1 1 1 1                                                                                                    |        |
|                                                                                                    |                                                                                                    |                                                                                                    | -      |
| Övenelon                                                                                                    |                                                                                                    |                                                                                                    | Ax     |
| TestWebApplcation /TestWebApp<br>TestWebApplcation /TestWebApp<br>TestWebApplcation /TestWebApp<br>TestWebApplcation /TestWebApp<br>TestWebApplcation /TestWebApp<br>TestWebApplcation /TestWebApp                   | ilcation (Scripts) (query-1, 4, 1, min. ys<br>lication (Ste. Master<br>dication (Ste. Master, cs<br>ilcation (Style, Rister, designer, cs<br>ilcation (Style, Rister, cs<br>ilcation (Style) (Stel, cse<br>ilcation (Test) (Stel, cse<br>ilcation (Test) (Stel, cse<br>ilcation (Stel, cse<br>ilcation (Stel, cse)) (Stel, cse<br>ilcation (Stel, cse)) (Stel, cse)) (Stel                                                                                                    |                                                                                                    | ŕ      |
| TestWebApplication/TestWebApp<br>TestWebApplication/TestWebApp<br>TestWebApplication/TestWebApp<br>TestWebApplication/TestWebApp<br>Committed chargeset 0:e86/3039<br>(command completed successfully<br>SharedRopo% | ikator/TeXViebAppicator.cgroj.user<br>ikator/Wieb.Abeus.cmfg<br>ikator/Wieb.Abeus.cmfg<br>ikator/Wieb.Abeus.cmfg<br>ikator/Wieb.cmfg<br>ikator/Wieb.Cmfg<br>ikator/Wieb.2015<br>ikator/Wieb.2015<br>ikat | rendinput.cache                                                                                                    |        |

13. Now click on Sync

Remote repository options are shown

Choose https and enter the online Bitbucket repository path here and give a suitable name to this path.

14. Push changes to the online repository , username and password will be prompted. Only the users added to this team project are allowed

| A SharedRepo - TortoiseHg Workbeach                                                                                                    |         |
|----------------------------------------------------------------------------------------------------|---------|
| Ele Den Separatory Help                                                                                                    |         |
| Q + + 9, N = E <sup>*</sup> 5 ° 5 ° 5 ≥ √ 7 0 9,                                                                                                    |         |
| Repository Registry & K Gray Re Branch Description Author Age Tags                                                                                                    |         |
| <ul> <li>▲ defluit</li> <li>O defluit ★ Working Directory ★ Rishita Khalethiar now</li> <li>SharedRepo</li> </ul>                                                                                                    |         |
| A COLOR OF A COLOR OF |         |
|                                                                                                    |         |
| Remota Repository: https://bitbucket.org/teamuhcl/samplesharedrepo                                                                                                    |         |
| Intigs is biblioket.org : / teemuhcusamplesharedirepo                                                                                                    | let let |
| Pattern Repository Settings                                                                                                    |         |
| Akes URL                                                                                                    |         |
|                                                                                                    |         |
| Output Log                                                                                                    | s :     |
| ShareShipo16                                                                                                    |         |
|                                                                                                    |         |
|                                                                                                    |         |
|                                                                                                    |         |
|                                                                                                    |         |
|                                                                                                    |         |
|                                                                                                    |         |
|                                                                                                    |         |
|                                                                                                    |         |

| . SharedRepo - TortoiseHg                                           | Workberch .                                                                                                    | ×   |
|---------------------------------------------------------------------|----------------------------------------------------------------------------------------------------|-----|
| File View Bepavitury                                                | Ber                                                                                                    |     |
| 0 + + 9                                                             |                                                                                                    |     |
| Repository Registry                                                 | Putking to http://bituicket.org/teamulo//campletharedireon                                                                                                    | ×   |
| 🚛 default                                                           | Gu Be Brank Developing Author day Terr                                                                                                    |     |
| Abet_Test_Code                                                      | O default * Working Directory * Rishita Khalathkar now                                                                                                    |     |
| sy sharedhepo                                                       |                                                                                                    |     |
|                                                                     |                                                                                                    |     |
|                                                                     |                                                                                                    |     |
|                                                                     |                                                                                                    |     |
|                                                                     | 🕈 🚰 💭 🚽 🚰 🚫 Post Pulk None Options 📄 Target: (rev. 1 (0000000000)                                                                                                    |     |
|                                                                     | Remote Repository: http://bitbucket.org/teamuhcl/samplesharedrepo                                                                                                    |     |
|                                                                     | https 💌 🏠 bitbucket.org 👔 / teamuhcl/samplesharedrepo                                                                                                    |     |
|                                                                     | Paths in Repository Settings:                                                                                                    |     |
|                                                                     | Alias URL URL URL URL                                                                                                    |     |
|                                                                     | SharedRepo https://bitbucket.org/teamuhcl/samplesharedrepo User:                                                                                                    |     |
|                                                                     | rkhalsthker                                                                                                    |     |
|                                                                     | OK Cancel                                                                                                    |     |
|                                                                     |                                                                                                    |     |
|                                                                     |                                                                                                    |     |
|                                                                     |                                                                                                    |     |
|                                                                     |                                                                                                    |     |
|                                                                     |                                                                                                    |     |
| Output Log                                                          |                                                                                                    | e × |
| % hgrepository C: Users (shall<br>pushing to https://bitbucket.org. | stikar Documents (kisnis) Demolitibutet (SharesRepo push https://bitbudiet.org/teamuhd/sampletharedrepo -<br>/eamuhd/sampletharedrepo                                                                                                    | ÷   |
| http authorization required<br>realm: Bitbucket.org HTTP            |                                                                                                    |     |
|                                                                     |                                                                                                    |     |
|                                                                     |                                                                                                    |     |
|                                                                     |                                                                                                    |     |
|                                                                     |                                                                                                    |     |
|                                                                     |                                                                                                    |     |
| Pushing to https://bithucket/                                       | nm/heamuhrl/cameledbaredrenn                                                                                                    | 17  |
| anning to maps//bitbocket                                           | n 🖁 recent new data dia managementa data dia managementa dia management |     |

15. After, this has been successful; the commit can be seen on the Bitbucket repository page.

## Updating the local repository without making any changes on your end

- 1. The user, who needs to clone this remote repository, creates a folder on his local machine. The local machine should have Tortoise Hg installed.
- 2. On the folder right click->Tortoise Hg -> Clone...

| Name     | _                                                                                | Date modified                                                                                                    | Ту     | pe  | Size                                                                                                    |
|----------|----------------------------------------------------------------------------------|----------------------------------------------------------------------------------------------------|--------|-----|----------------------------------------------------------------------------------------------------|
| TestRepo | 2<br>2<br>2<br>2<br>2                                                            | Open<br>Open in new window<br>Add to Winamp's Bookmark list<br>Enqueue in Winamp<br>Play in Winamp<br>7-Zip<br>Share with<br>Hg Workbench<br>TottoiseHa | •<br>• | fol | der                                                                                                    |
|          | •7<br>10<br>10<br>10<br>10<br>10<br>10<br>10<br>10<br>10<br>10<br>10<br>10<br>10 | Scan for threats<br>Shared Folder Synchronization<br>Restore previous versions<br>Burn with Nero<br>Combine supported files in Acrobat                  | •      |     | Create Repository Here<br>Explorer Extension Settings<br>Global Settings<br>Update Icons<br>About TortoiseHg |
|          |                                                                                  | Include in library<br>Send to<br>Cut<br>Copy<br>Create shortcut<br>Delete<br>Rename<br>Properties                                                       | •      |     |                                                                                                    |

3. Enter the source path as the online Bitbucket repository path. Destination is the current folder

| and share the second second second second second second second second second second second second second second | indesit i containente autoartenendi containen cost eleo            | DIOWSE |
|----------------------------------------------------------------------------------------------------|--------------------------------------------------------------------|--------|
| Destination:                                                                                                    | C:\Users\khalathkarr\Documents\Rishita\DemoBitbucket\TestRepo      | Browse |
| Options                                                                                                    |                                                                    |        |
| Hg command: es                                                                                                  | trepo C:\Users\khalathkarr\Documents\Rishita\DemoBitbucket\TestRep | 0      |

#### 4. Enter team password

| ne<br>TestRepo               | Date modified<br>4/15/2013 8:54 AM | Type<br>File folder | Size |        |
|------------------------------|------------------------------------|---------------------|------|--------|
| Clone - C:\Users\khalathkarr | \Documents\Rishita\DemoBitb        | ucket\TestRepo      |      | X      |
| Destination: .               | Password:                          | ancel               | V E  | Browse |
| Running<br>Detail            |                                    |                     |      | Cancel |

5. All the files from remote server will be now downloaded to the folder

## Version Control With TortoiseHG (Mercurial) and Bitbucket Updating the repository after adding files/making changes

- 1. Once the files are downloaded from remote repository, changes can be made or new files can be added
- 2. Change files and save it.

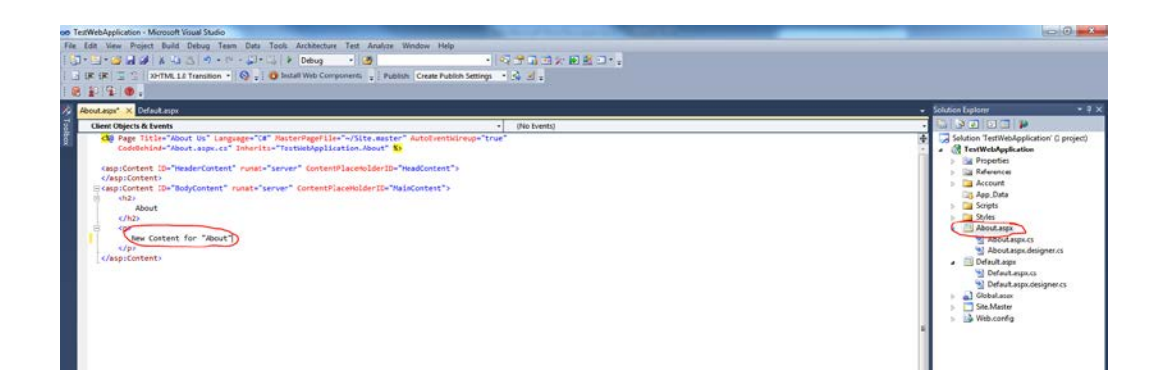

- 3. Open the tortoise Hg workbench. Select the current repository.
- 4. Click commit. The modified files are displayed. Select the required files enter an appropriate comment and commit.

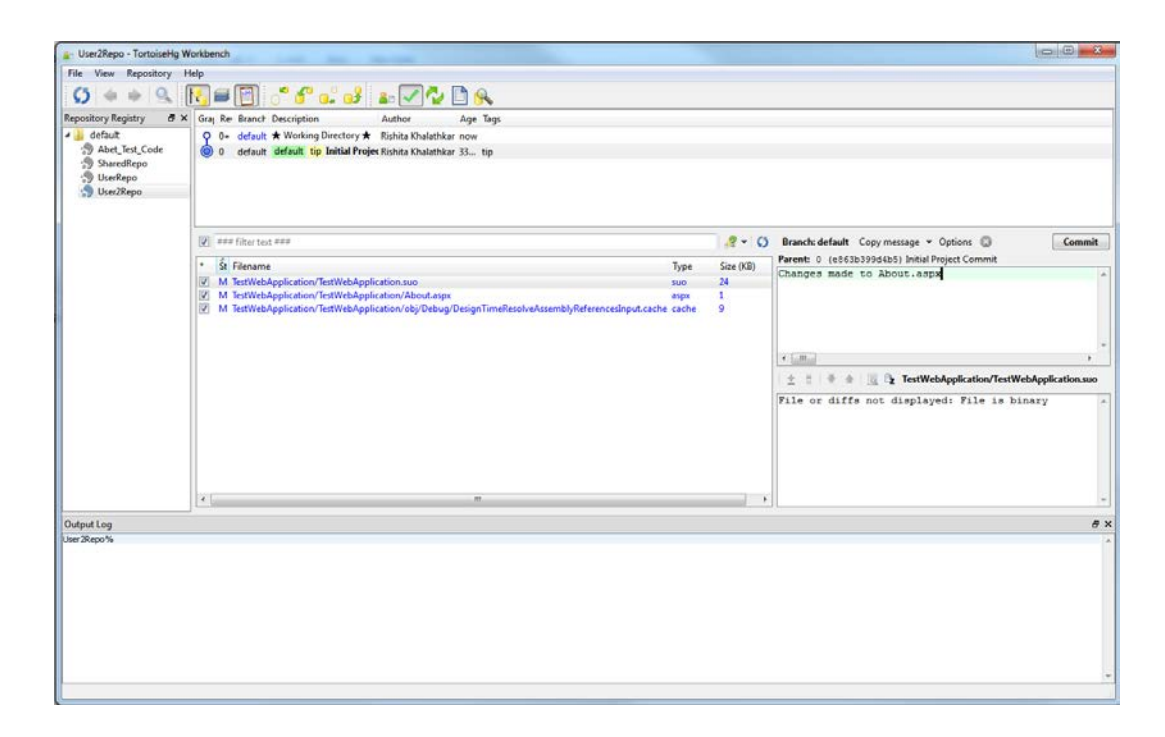

5. Now pull changes from remote repository

| rkbench                                                    | And the second second s |                                                                   |                                                                                                    |   |
|------------------------------------------------------------|----------------------------------------------------------------------------------------------------|-------------------------------------------------------------------|----------------------------------------------------------------------------------------------------|---|
| elp                                                        |                                                                                                    |                                                                   |                                                                                                    |   |
| N = 🗐 🕈 💕 🖬 d                                              | i 🖕 🗸 🐼 🗋 🕵                                                                                                    |                                                                   |                                                                                                    |   |
| Pull from https://teamuhcl@bitbucket                       | .org/teamuhcl/samplesharedrepo completed                                                                                                    |                                                                   |                                                                                                    | * |
| Gray Re Branch Description                                 | Author Age Tags<br>y 🖈 Rishita Khalathkar now                                                                                                    |                                                                   |                                                                                                    |   |
| 🍥 0 default default 📴 Initial I                            | Yrojer Rishita Khalathkar 40 tip                                                                                                    |                                                                   |                                                                                                    |   |
| Remote R<br>Put incoming changesets<br>https Ditbucket.org | Post Pulk None Options Target branch Torm remote repository pt/samplesharedrepo     Tormwhct/samplesharedrepo                                                                                                    | c default                                                         |                                                                                                    | - |
| Paths in Repository Settings:                              |                                                                                                    | Related Paths:                                                    |                                                                                                    |   |
| default https://teamuhci@                                  | bitbucket.org/teamuhcl/samplesharedrepo                                                                                                    | SharedRept                                                        | un.<br>Cribers/Malathian/Documenti/Rohda/DamoBitbucket/SharedRepo<br>https://bitbucket.org/teamuhcl/samplesharedRepo |   |
|                                                            | dench<br>de<br>Def from http://teamuhol@bithuo.de<br>Greg Re: Branc? Description<br>O - defauit # Vioreing Directory<br>0 - defauit # Vioreing Directory<br>Remote R - Put inscriming changests<br>Http:// Defauit.ge<br>Defauit https://teamuhol@<br>Alias UR,<br>defauit https://teamuhol@                                                                                                    | dench<br>de<br>de<br>de<br>de<br>de<br>de<br>de<br>de<br>de<br>de |                                                                                                    |   |

All the changes will be pulled.

## **Resolving conflicts**

6. On this pulled version, merge changes with local and commit the appropriate one.

| ne Resistere de 1   | Creek             | Per                     | Russh                            | Description                            | Author                       | A          | Teas |  |
|---------------------|-------------------|-------------------------|----------------------------------|----------------------------------------|------------------------------|------------|------|--|
| fault               | orapin            | hev                     | default                          | + Washing Directory +                  | Pourse<br>Bickits Khalashkaa | nye        | iays |  |
| Abet_Test_Code      | 1 o               | 1-                      | default                          | default tip Changes made to About ator | Robita Osalathicar           | Aminutes   | 10   |  |
| SharedRepo          | 0 2               | Update                  | default                          | default Changes to Default.aspx        | Rishita Khalathkar           | 18 seconds | 765  |  |
| UserRepo            | 8                 |                         | default                          | Initial Project Commit                 | Rishita Khalathkar           | 47 minutes |      |  |
| User2Repo           | 1                 | Visual dift             | Contraction and                  |                                        |                              |            |      |  |
|                     |                   | Diff to local           |                                  |                                        |                              |            |      |  |
|                     |                   | Browse at rev           |                                  |                                        |                              |            |      |  |
|                     | 1 2 1             | Merge with local        |                                  | thangeset: 2 (6eb106e0a97d) Changes n  | nade to About aspx           |            |      |  |
|                     | TestWel           | Tre                     | 1300                             | Changes made to About.aspx             |                              |            |      |  |
|                     | TestWel           | Baahaasah               | v/About.aspx                     |                                        |                              |            |      |  |
|                     | oj/Del A          | DOOKMERK++              | yReferencesInput.cache           |                                        |                              |            |      |  |
|                     | 0                 | Backout                 |                                  |                                        |                              |            |      |  |
|                     | Export            | Export                  |                                  | 🛨 🗄 🕸 🔮 🎯 TestWebApplicati             | ion/TestWebApplication.suo   |            |      |  |
|                     |                   |                         | File or diffs not displayed: Fil | e is binary                            |                              |            |      |  |
|                     |                   | Copy hash               |                                  |                                        |                              |            |      |  |
|                     |                   |                         |                                  |                                        |                              |            |      |  |
|                     |                   |                         |                                  |                                        |                              |            |      |  |
|                     |                   |                         |                                  |                                        |                              |            |      |  |
|                     |                   |                         |                                  |                                        |                              |            |      |  |
|                     |                   |                         |                                  |                                        |                              |            |      |  |
|                     |                   |                         |                                  |                                        |                              |            |      |  |
|                     |                   |                         |                                  |                                        |                              |            |      |  |
|                     |                   |                         |                                  |                                        |                              |            |      |  |
| og                  |                   |                         |                                  |                                        |                              |            |      |  |
| prization required  |                   |                         |                                  |                                        |                              |            |      |  |
| bucket.org HTTP     |                   |                         |                                  |                                        |                              |            |      |  |
| m https://team.hd@b | itbucket.org/team | nuhci/isamplesharedrepo |                                  |                                        |                              |            |      |  |
| for changes         |                   |                         |                                  |                                        |                              |            |      |  |

| Yiew Repository H                            | elp              | 2010                  |                                                                                                    |                                         | and the second second second second second second second second second second second second second second second |            |      |  |   |
|----------------------------------------------|------------------|-----------------------|----------------------------------------------------------------------------------------------------|-----------------------------------------|----------------------------------------------------------------------------------------------------|------------|------|--|---|
| 5 🔶 🔶 🔍 🛽                                    |                  |                       | · · · · · · ·                                                                                                    | <u>A</u>                                |                                                                                                    |            |      |  |   |
| ository Registry 🗗 🛪                         | Graph            | Rev                   | Branch                                                                                                    | Description                             | Author                                                                                                    | Age        | Tags |  |   |
| default                                      | 0                | 1+                    | default                                                                                                    | * Working Directory *                   | Rishita Khalathkar                                                                                               | now        |      |  |   |
| Abet_Test_Code                               | 0                |                       | default                                                                                                    | default tip Changes made to About astra | Richita Khalathka                                                                                                | 8 minutes  | tin  |  |   |
| SharedRepo                                   | 6                | Update                | default                                                                                                    | default Changes to Default aspx         | Rishita Khalathkar                                                                                               | 18 seconds |      |  |   |
| UserRepo                                     | 8                |                       | default                                                                                                    | Initial Project Commit                  | Rishita Khalathkar                                                                                               | 47 minutes |      |  |   |
| 9 User2Repo                                  | 14               | Visual diff           | a second second s |                                         |                                                                                                    |            |      |  |   |
|                                              | 9                | Diff to local         |                                                                                                    |                                         |                                                                                                    |            |      |  |   |
|                                              |                  | Browse at rev         |                                                                                                    |                                         |                                                                                                    |            |      |  |   |
|                                              | P 5 1            | Merge with local      |                                                                                                    | Changeset: 2 (6ebf86e8a97d) Changes m   | ade to About.aspx                                                                                                |            |      |  |   |
|                                              | TestWel          |                       | 1.suo                                                                                                    | Changes made to About.aspx              |                                                                                                    |            |      |  |   |
|                                              | TestWel          | lag                   | About.aspx                                                                                                    |                                         |                                                                                                    |            |      |  |   |
|                                              | bj/Del 🖂         | Bookmark              | vReferencesInput.cache                                                                                                    |                                         |                                                                                                    |            |      |  |   |
|                                              |                  | Backout               |                                                                                                    |                                         |                                                                                                    |            |      |  |   |
|                                              |                  |                       |                                                                                                    | 🚊 🖞 # 🕸 🚊 TestWebApplicatio             | n/TestWebApplication.suo                                                                                         |            |      |  |   |
|                                              |                  | export ,              |                                                                                                    | File or diffs not displayed: File       | : is binary                                                                                                    |            |      |  | _ |
|                                              |                  | Copy hash             |                                                                                                    |                                         |                                                                                                    |            |      |  |   |
|                                              |                  |                       |                                                                                                    |                                         |                                                                                                    |            |      |  |   |
|                                              |                  |                       |                                                                                                    |                                         |                                                                                                    |            |      |  |   |
|                                              |                  |                       |                                                                                                    |                                         |                                                                                                    |            |      |  |   |
|                                              |                  |                       |                                                                                                    |                                         |                                                                                                    |            |      |  |   |
|                                              |                  |                       |                                                                                                    |                                         |                                                                                                    |            |      |  |   |
|                                              |                  |                       |                                                                                                    |                                         |                                                                                                    |            |      |  |   |
|                                              |                  |                       |                                                                                                    |                                         |                                                                                                    |            |      |  |   |
|                                              |                  |                       |                                                                                                    |                                         |                                                                                                    |            |      |  |   |
|                                              |                  |                       |                                                                                                    | 24                                      |                                                                                                    |            |      |  |   |
| ut Log                                       |                  |                       |                                                                                                    |                                         |                                                                                                    |            |      |  |   |
| ithorization required<br>Bithucket.org HTTP  |                  |                       |                                                                                                    |                                         |                                                                                                    |            |      |  |   |
| teamuhd                                      |                  |                       |                                                                                                    |                                         |                                                                                                    |            |      |  |   |
| from https://teamund@bits<br>ing for changes | bucket.org/tea   | muhd/samplesharedrepo |                                                                                                    |                                         |                                                                                                    |            |      |  |   |
| changesets.                                  |                  |                       |                                                                                                    |                                         |                                                                                                    |            |      |  |   |
| file changes                                 |                  |                       |                                                                                                    |                                         |                                                                                                    |            |      |  |   |
| 1 changesets with 3 change                   | es to 3 files (+ | 1 heads)              |                                                                                                    |                                         |                                                                                                    |            |      |  |   |
| and completed successfully                   | Mon Apr 15 10    | 1:30:01 2013          |                                                                                                    |                                         |                                                                                                    |            |      |  |   |

7. At this point, the local version is in sync with the remote version

| efault.                                                                                                    | Push to https://                                                                                       | teamuhcl@bitbucke                         | t.org/teamuhcl/sample          | sharedrepo completed                                          |                         |                                             |                                                           |                                                                                                    |   |
|----------------------------------------------------------------------------------------------------|----------------------------------------------------------------------------------------------------|-------------------------------------------|--------------------------------|---------------------------------------------------------------|-------------------------|---------------------------------------------|-----------------------------------------------------------|----------------------------------------------------------------------------------------------------|---|
| Abet_Test_Code                                                                                                    | Graph                                                                                                  | Rev                                       | Branch                         | Description                                                   |                         | Author                                      | Age                                                       | Tags                                                                                                |   |
| SharedRepo                                                                                                    | 2                                                                                                    | 3+                                        | default                        | ★ Working Directory ★                                         |                         | Rishita Khalathi                            | ter now                                                   |                                                                                                    |   |
| UserRepo                                                                                                    | 1 K                                                                                                    | 3                                         | oerault                        | Changes made to their story                                   | ac                      | Rishita Khalatha                            | car now                                                   | op                                                                                                  |   |
| изектеро                                                                                                    | 1 T                                                                                                    | 1                                         | default                        | Changes to Default asm                                        |                         | Richita Khalathi                            | ar 10 minutes                                             |                                                                                                    |   |
|                                                                                                    | 8                                                                                                    | 0                                         | default                        | Initial Project Commit                                        |                         | Rishita Khalathi                            | kar 58 minutes                                            |                                                                                                    |   |
|                                                                                                    | ° 6° 0.                                                                                                | : 🛃 🗣 🔗                                   | Post Pull: Non                 | e) Options DE Target: branch: default                         |                         |                                             |                                                           |                                                                                                    |   |
|                                                                                                    | Remote Reposi                                                                                          | itory: https://teamu                      | hcl@bitbucket.org/team         | nuhcl/samplesharedrepo                                        |                         |                                             |                                                           |                                                                                                    |   |
|                                                                                                    | https 💌 🙆                                                                                              | bitbucket.org                             | 2                              | / teamuhcl/samplesharedrepo                                   |                         |                                             |                                                           |                                                                                                    |   |
|                                                                                                    | Paths in Reposit                                                                                       | tory Settings:                            |                                |                                                               | Related Paths:          |                                             |                                                           |                                                                                                    |   |
|                                                                                                    | Alias                                                                                                  | URL                                       |                                |                                                               | Alias                   | URL                                         |                                                           |                                                                                                    | - |
|                                                                                                    | default                                                                                                | https://teamuho                           | (©bitbucket.org/teamu          | c(/samplet/andropo                                            | User2Repo<br>SharedRepo | C/Users\kha<br>C/Users\kha<br>https://bitbu | lathkarn/Documen<br>lathkarn/Documen<br>cket.org/teamuhcl | si Mahahad Demoléta vsket (Vazdřepo<br>1) (Mahahad Demoléta vsket (Mared Repo<br>1) amplehared repo |   |
| .og                                                                                                    |                                                                                                    |                                           |                                |                                                               |                         |                                             |                                                           |                                                                                                    |   |
| completed success                                                                                                    | fully Mon Apr 15 10:35:                                                                                | 28 20 1.3]                                | and the shear's treatment on a | de hettere (des son des) ethette schart ann Amare des) in son | where the same the same |                                             |                                                           |                                                                                                    |   |
| o https://teamuhol@<br>onzation required<br>bucket.org HTTP<br>muhd<br>) for changes<br>olding changes<br>solding file changes<br>olding file changes<br>olded 2 changesets<br>objact: teamuhd is all<br>d completed success | bitbucket.org/teamuhd<br>with 5 changes to 3 file<br>lowed, accepted paylos<br>fully Mon Arc 15 102-11 | (samplesharedrepo<br>s<br>od.<br>09 2013] |                                |                                                               |                         |                                             |                                                           |                                                                                                    |   |

- 8. Now, the local changes need to be pushed to the server.
- 9. Now push changes to repository

| epository Registry 🖉 🗙                     | Graph  | Rev                | Branch               | Description                        | Author                    | Age     | Tags |
|--------------------------------------------|--------|--------------------|----------------------|------------------------------------|---------------------------|---------|------|
| 🕌 default                                  | 9      | 3+                 | default              | ★ Working Directory ★              | Rishita Khalathkar        | now     |      |
| Abet_Test_Code     SharedRepo     UserRepo | 0      | 3                  | default              | default tip Merged About.aspx file | Rishita Khalathkar        | 2 hours | tip  |
|                                            | 9      | 2                  | default              | Changes made to About.aspx         | Rishita Khalathkar        | 2 hours |      |
|                                            | 6      | 1                  | default              | Changes to Default.aspx            | <b>Rishita Khalathkar</b> | 2 hours |      |
| TestParent                                 | 6      | 0                  | default              | Initial Project Commit             | <b>Rishita Khalathkar</b> | 3 hours |      |
|                                            | t 🕑 ht | tps://teamuhcl@bit | bucket.org/teamuhcl/ | /samplesharedrepo ?                |                           |         |      |

10.. Once the push is successful, all the changes will be seen in the BitBucket repository page.